## Tutorial de configuração da VPN-FM para Windows

1- Acesse o site <u>www.vpn.fm.usp.br</u>, clique em "Download OpenVPN para Windows" e faça o download do arquivo para o seu computador. Terminado o download, abra a pasta para onde ele foi baixado;

2- Clique duas vezes sobre o arquivo "openvpn-install-2.4.4.I601.exe", aparecerá uma nova tela. Clique no botão "Executar":

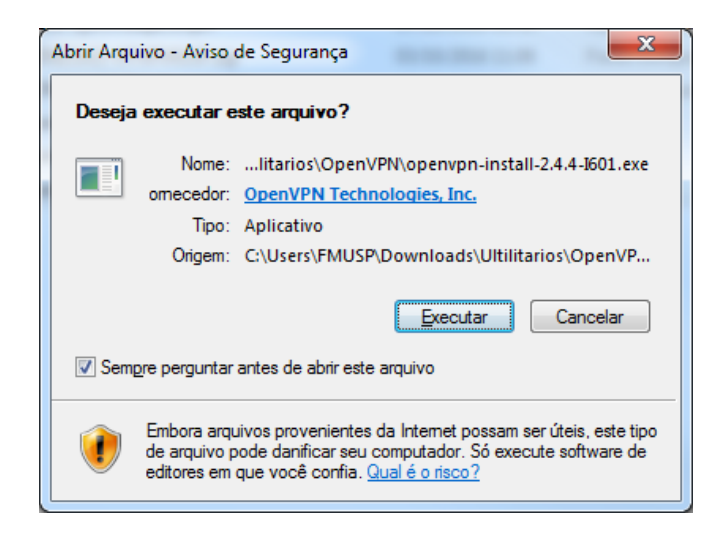

3- Será aberta uma nova tela, clique no botão "Next":

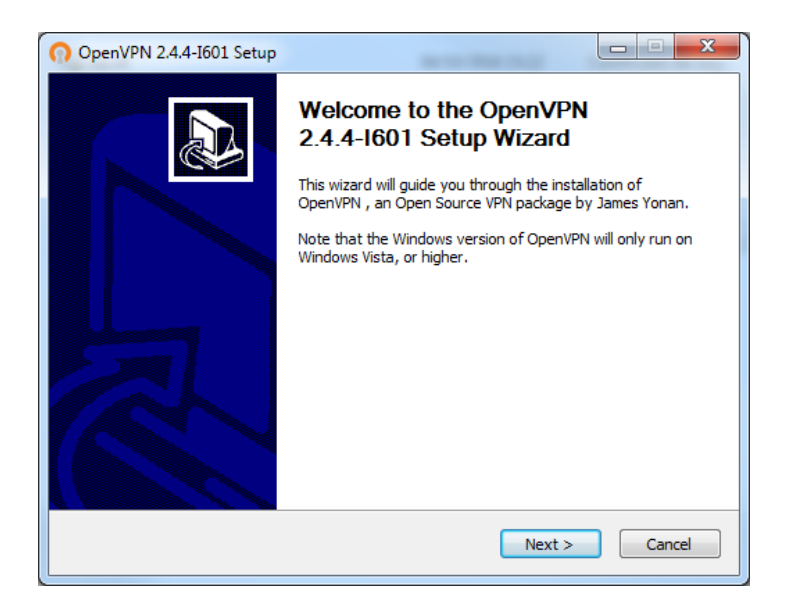

4- Na tela seguinte, clique no botão "I Agree":

| OpenVPN 2.4.4-I601 Setup                                                                                                    |                                                                      |                           |  |  |  |
|----------------------------------------------------------------------------------------------------|----------------------------------------------------------------------|---------------------------|--|--|--|
| <b>OPENVPN</b>                                                                                                    | icense Agreement<br>Please review the license terms b<br>2.4.4-1601. | pefore installing OpenVPN |  |  |  |
| Press Page Down to see the rest of the agreement.                                                                                                    |                                                                      |                           |  |  |  |
| ppenVPN (TM) An Open So                                                                                                    | DpenVPN (TM) An Open Source VPN daemon                               |                           |  |  |  |
| Copyright (C) 2002-2017 OpenVPN Technologies, Inc. <sales@openvpn.net></sales@openvpn.net>                                                                                                    |                                                                      |                           |  |  |  |
| This distribution contains multiple components, some<br>of which fall under different licenses. By using OpenVPN<br>or any of the bundled components enumerated below, you<br>agree to be bound by the conditions of the license for<br>each respective component. |                                                                      |                           |  |  |  |
| OpenVPN trademark                                                                                                    |                                                                      | +                         |  |  |  |
| If you accept the terms of the agreement, click I Agree to continue. You must accept the<br>agreement to install OpenVPN 2.4.4-I601.                                                                                                    |                                                                      |                           |  |  |  |
| Nullsoft Install System v2.50-1 -                                                                                                    |                                                                      |                           |  |  |  |
|                                                                                                    | < <u>B</u> ack                                                       | I Agree Cancel            |  |  |  |

5- Na tela seguinte, clique no botão "Next":

| OpenVPN 2.4.4-I601 Setup                                                                                                    |                                                                                                    |  |  |  |
|----------------------------------------------------------------------------------------------------|----------------------------------------------------------------------------------------------------|--|--|--|
| Choose Components<br>Choose which features of OpenVPN 2.4.4-I601 you want to<br>install.                                                         |                                                                                                    |  |  |  |
| Select the components to install/upgrade. Stop any OpenVPN processes or the OpenVPN<br>service if it is running. All DLLs are installed locally. |                                                                                                    |  |  |  |
| Select components to install:                                                                                                    | ✓ OpenVPN User-Space Components ✓ OpenVPN Service ✓ TAP Virtual Ethernet Adapter ✓ OpenVPN GUI   EasyRSA 2 Certificate Management Scripts ✓ Mdvanced |  |  |  |
| Space required: 11.9MB                                                                                                    | Description<br>Position your mouse over a component to see its<br>description.                                                                       |  |  |  |
| Nullsoft Install System v2,50-1                                                                                                    | < Back Next > Cancel                                                                                                    |  |  |  |

6- Na tela seguinte, clique no botão "Install":

| OpenVPN 2.4.4-I601 Setup                                                                                                    |                 |  |  |
|----------------------------------------------------------------------------------------------------|-----------------|--|--|
| Choose Install Location<br>Choose the folder in which to install OpenVPN 2.4.4-I601.                                                                                                |                 |  |  |
| Setup will install OpenVPN 2.4.4-1601 in the following folder. To install in a different folder,<br>dick Browse and select another folder. Click Install to start the installation. |                 |  |  |
| Destination Folder                                                                                                    | Browse          |  |  |
| Space required: 11.9MB<br>Space available: 91.1GB                                                                                                    |                 |  |  |
| Nullsoft Install System v2.50-1 —                                                                                                    | [Instal] Cancel |  |  |

7- O programa começará a ser instalado:

| OpenVPN 2.4.4-I601 Setup                                                  |  |  |  |  |
|---------------------------------------------------------------------------|--|--|--|--|
| Installing       Please wait while OpenVPN 2.4.4-I601 is being installed. |  |  |  |  |
| Stopping OpenVPN services                                                 |  |  |  |  |
| Caching service states<br>Stopping OpenVPN services                       |  |  |  |  |
| Nullsoft Install System v2.50-1                                           |  |  |  |  |

8- Assim que ele terminar a instalação aparecerá a mensagem de "Completed", clique no botão "Next":

| OpenVPN 2.4.4-I601 Setup                                                                                                    |          |
|----------------------------------------------------------------------------------------------------|----------|
| Installation Complete       Setup was completed successfully.                                                                                                    |          |
| Completed                                                                                                    |          |
| Output folder: C:\Program Files\OpenVPN<br>Extract: icon.ico<br>Output folder: C:\Program Files\OpenVPN\doc<br>Extract: license.txt<br>Created uninstaller: C:\Program Files\OpenVPN\Uninstall.exe<br>Starting OpenVPN Interactive Service<br>Checking .NET Framework version<br>.NET Framework 4.0 Full found, no need to install.<br>Proceeding with remainder of installation.<br>Completed |          |
| Nullsoft Install System v2.50-1                                                                                                    | > Cancel |

9- Na próxima tela, desmarque a opção "Show Readme" e clique no botão "Finish" para concluir a instalação:

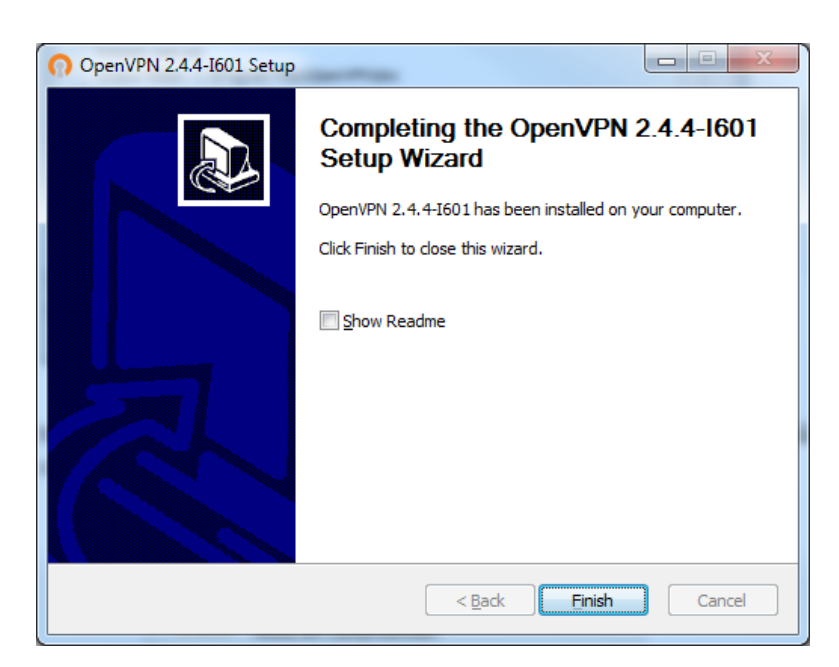

10- Tendo instalado o OpenVPN, acesse o site: <u>www.vpn.fm.usp.br</u>, no menu da página que abrir clique na opção "**Arquivo .ovpn para Windows**", e faça o download do arquivo para o seu computador;

11- Terminado o download, abra a pasta onde o arquivo foi baixado, clique com o botão direto sobre o arquivo "client-vpn.ovpn" e logo em seguida clique na opção "Copiar":

| 🕞 ◯  👍 ト Nova p      | pasta 🕨 vpnfmusp.zip | 1000         | 100000          | •           |
|----------------------|----------------------|--------------|-----------------|-------------|
| Arquivo Editar Exibi | r Ferramentas Ajuda  | 1            |                 |             |
| Favoritos            | Nome                 | ·            | Тіро            | Tamanho Com |
|                      | 🕥 vpnfmusp.ov        | Abrir        | nVPN Config Fil | e           |
| Bibliotecas          |                      | Recortar     |                 |             |
| E Imagens            |                      | Copiar       |                 |             |
| J Músicas            |                      | Excluir      |                 |             |
| Vídeos               |                      | Propriedades |                 |             |
| Computador           | -                    |              |                 |             |

12- Tendo copiado o arquivo, **cole ele dentro da pasta "config**" que está localizada em **C:\Program Files\OpenVPN** ou em **C:\Arquivos de Programas\OpenVPN**\

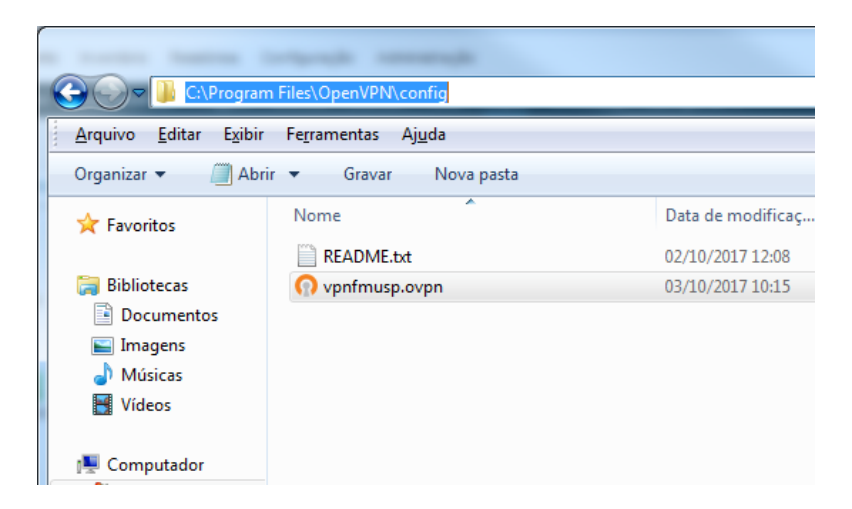

13- Clique no botão do "Menu Iniciar", clique na opção "OpenVPN" e depois clique em "OpenVPN GUI":

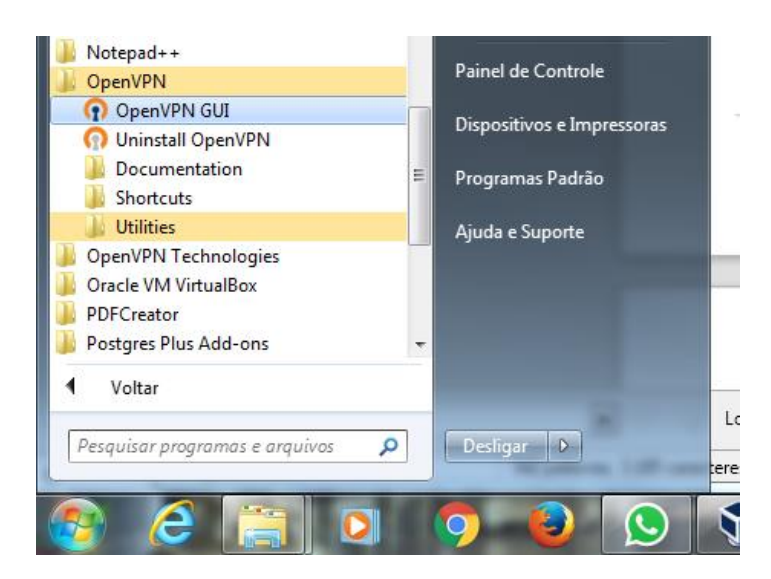

14- Na barra de tarefas, do lado do relógio, localize o ícone do OpenVPN, clique com o botão direito em cima dele e logo em seguida clique na opção "Conectar":

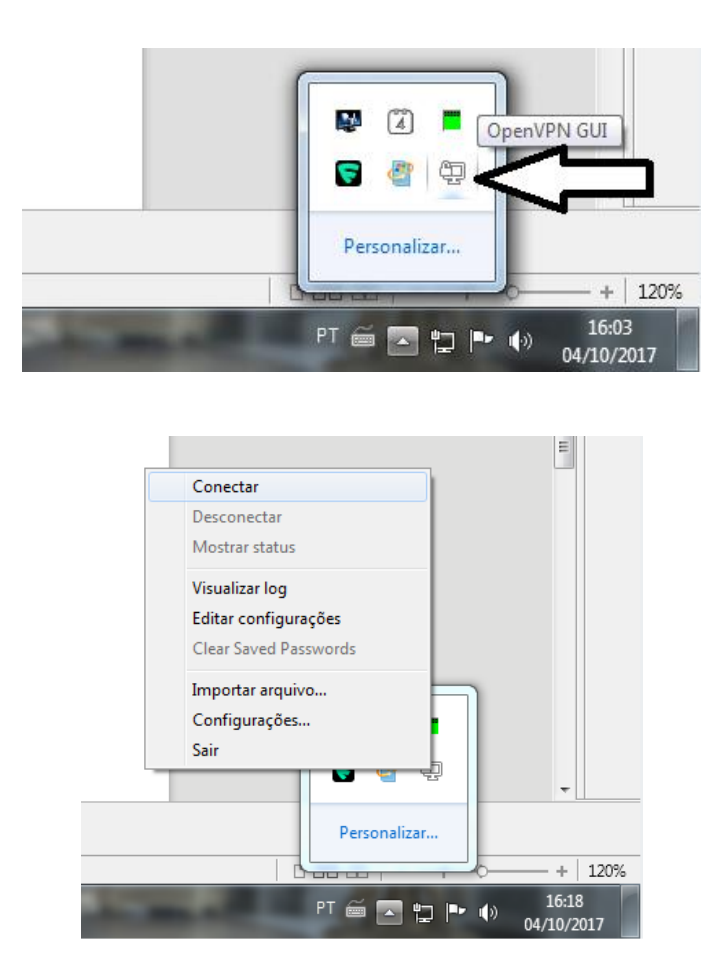

15- Será aberta uma janela pedindo o usuário e senha. Informe o seu usuário e senha, que você recebeu para acesso a VPN-FM, e depois clique no botão "OK":

| 🔁 Conexão OpenVPN (vpnfm                                                                                                    | usp)                                                                                                    |                                                                                                    |                                                                    |  |  |
|----------------------------------------------------------------------------------------------------|----------------------------------------------------------------------------------------------------|----------------------------------------------------------------------------------------------------|--------------------------------------------------------------------|--|--|
| Estado atual: Conectando                                                                                                    | Estado atual: Conectando                                                                                                    |                                                                                                    |                                                                    |  |  |
| Wed Oct 04 16:22:34 2017 O<br>Wed Oct 04 16:22:34 2017 W<br>Wed Oct 04 16:22:34 2017 W<br>Wed Oct 04 16:22:34 2017<br>Wed Oct 04 16:22:35 2017<br>Wed Oct 04 16:22:35 2017<br>Wed Oct 04 16:22:35 2017<br>Wed Oct 04 16:22:35 2017<br>Wed Oct 04 16:22:35 2017<br>Wed Oct 04 16:22:35 2017<br>Wed Oct 04 16:22:35 2017 | Den VPN 2.4.4 x86_6<br>Indows version 5.1 (<br>rarv versions: Onen S<br>Open VPN - Auten<br>Usuário:<br>Senha:<br>Save password<br>OK | 64-w64-mingw32 [SSL (OpenSSL)<br>Windows 7) 64bit<br>SSL 1 0 21 25 May 2017 LZO 2<br>ticação de usuário (vpnf<br>naria jose | )] [LZO] [LZ4] [PKCS11] [AE<br>[0<br>[7.0.0.1:25340<br>0.0.1:25340 |  |  |
| •                                                                                                    | m                                                                                                    |                                                                                                    | 4                                                                  |  |  |
| Desconectar                                                                                                    | Reconectar                                                                                                    |                                                                                                    | Ocultar                                                            |  |  |

16- Se tudo estiver certo, o ícone do OpenVPN ficará verde e com a mensagem de conectado.

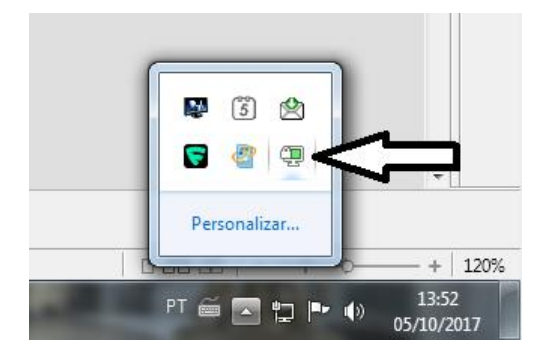

Importante: Para acessar a VPN você deve estar conectado a internet.

Terminado de usar a VPN, se desconecte dela.

Para se desconectar da VPN, clique com o botão direito em cima do ícone do Open VPN e depois clique em "Desconectar".

A conta de acesso a VPN-FM não está vinculada com a conta de e-mail @fm.usp.br. São contas distintas.